# **Digital Music 101** 45th CALLERLAB Convention

Albuquerque New Mexico March 26 – 28 2018

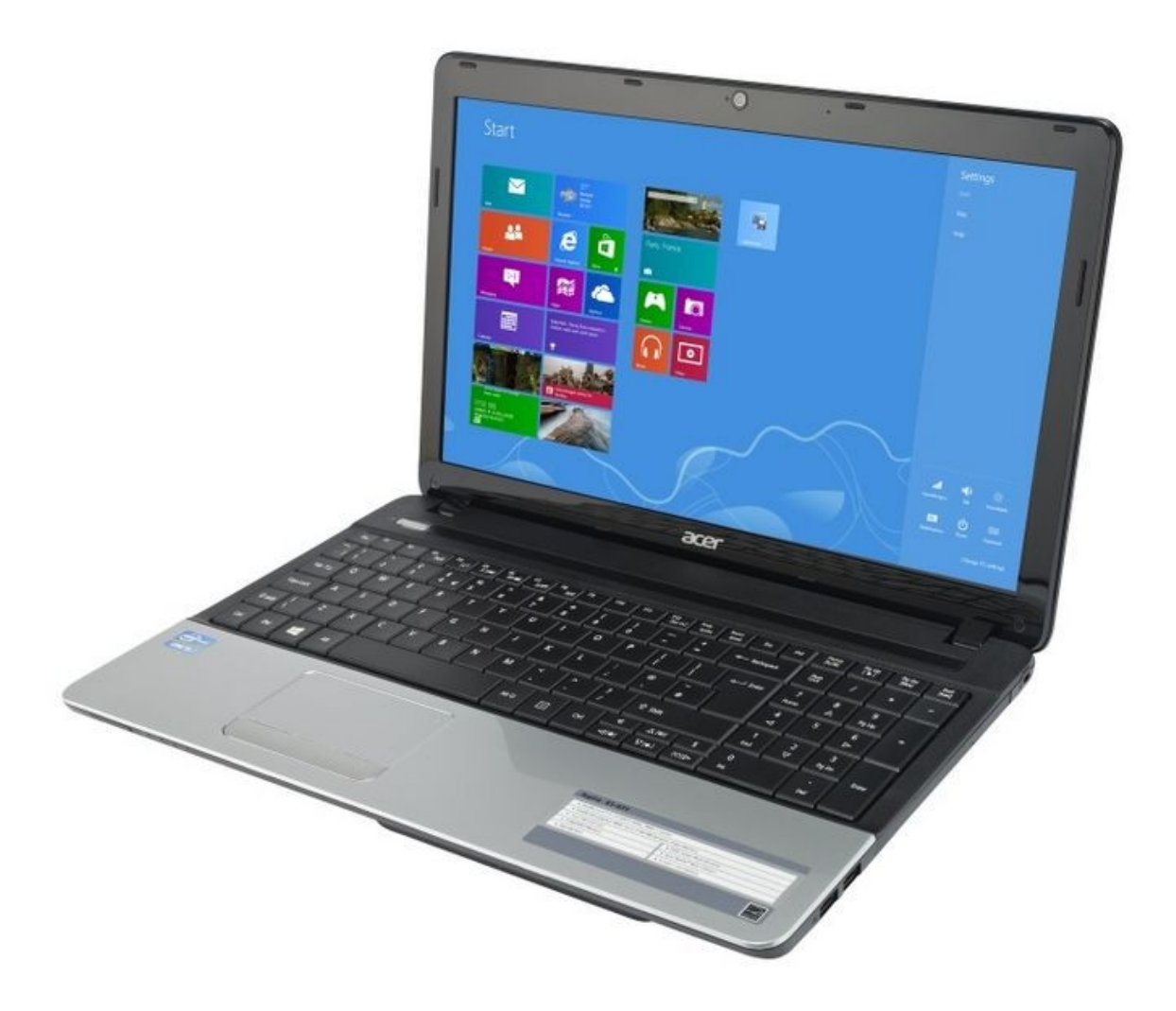

## Managing Your Digital Music By Rick Manning

### Working with Digital Music

#### A. Introduction

After helping several callers in my local association with setting up SqView and their music, I realized that maybe my other colleagues might be having the same problems with downloading and managing their music files. Problems like "where the heck did the download go; how do I strip off the 5 second lead at the beginning or end of the music; or maybe why are some of the music files louder than others; and lastly where can I keep the originals separate from the "doctored" files."

I will explain things like directory structures, downloading your files, how to unzip (unpack) or extract your files, naming conversion, volume equalizing and finally storing these files, in this section.

I am making an assumption that most of you have some general knowledge with computer terms like "Windows Explorer" and "Click", "Move", "Copy" and "Paste" and that you are a little computer savoy with general computer terminology.

Hopefully this session will help you become knowledgeable and efficient at managing your music in the Windows environment (MAC is very similar).

Last but not least, for the callers that would like to record some of their old vinyl's that are no longer available or have not been turned into mp3's by any record producer yet; I have included a section on how to record into mp3's using Audacity.

#### **B.** Directory Structures

Some of you may already know about "directory structures" and might want to skip on to the next section called "downloading music files". For those that are new to computers and directory structures, I will explain in as simple as terms as I can.

a. Root directory (c:\)

Think of the "root directory" as the file cabinet but this file cabinet has a lot more drawers than 4 or 5.

b. Sub-directories (c:\temp-audio; patter; music, singers etc.)

Think of these as the "file drawers", each one for a specific purpose, program, or storage location.

c. Temp directories vs. storage directories (c:\temp or c:\temp-audio; c:\my music\patter or c:\my music\singers)

"Temp directories" are used to hold your files while you extract or massage/manage the music for your use.

"Storage directories" are the final location where your program will look when you want to use a patter or singer MP3.

Here is what a directory structure might look like in Windows Explorer:

| 1         |                   |                         |                                              |                |                             | -                                  |               |     |                           |           |
|-----------|-------------------|-------------------------|----------------------------------------------|----------------|-----------------------------|------------------------------------|---------------|-----|---------------------------|-----------|
| 1 🛛       | 📕 🔻   Temp Au     | udio                    |                                              |                |                             |                                    |               |     | - 0                       | ×         |
| File      | Home Shar         | re View                 |                                              |                |                             |                                    |               |     |                           | ~ 🕜       |
| Navigatio | Preview pane      | Extra large icons E La  | arge icons K Medium icons A<br>ist S Details | Group          | by ♥ ♥ Ite<br>plumns ♥ ♥ Fi | m check boxes<br>e name extensions | ected Options |     |                           |           |
| pane *    | 🔲 Details parie   | Tiles 🔡 C               | Content 🔽                                    | by • 🛗 Size al | I columns to fit 🗹 H        | dden items item                    | s •           |     |                           |           |
|           | Panes             |                         | Layout                                       | Current        | view                        | Show/hide                          |               |     |                           |           |
| ← −       | · · ↑ 🚺 > I       | USB DISK (H:) > Temp Au | voibu                                        |                |                             |                                    |               | ~ Ŭ | Search Temp Audio         | ٩         |
| X -       | SB DISK (H)       |                         | ^ □ Name ^                                   |                | Date modified               | Туре                               | Size          |     |                           |           |
| ~         | My Music          |                         | Beautiful Sunday - N                         | B-214.zip      | 1/13/2017 4:40 PM           | Compressed (zipp                   | 10.973 KB     |     |                           |           |
|           | Line Dance        |                         | RR 213 - My Sweet La                         | ady.html       | 9/21/2016 10:46 A           | HTML File                          | 2 KB          |     |                           |           |
|           | Parties           |                         | 🔒 RR 213 - MY SWEET I                        | ADY.mp3        | 9/21/2016 10:46 A           | MP3 File                           | 3,654 KB      |     |                           |           |
|           | Patter            |                         | 👔 RR 213 - My Sweet La                       | ady.zip        | 2/17/2017 3:56 PM           | Compressed (zipp                   | 7,081 KB      |     |                           |           |
|           | Singers           |                         | 🖨 RR 213A - My Sweet                         | Lady.mp3       | 9/21/2016 10:47 A           | MP3 File                           | 3,548 KB      |     |                           |           |
|           | Vocals            |                         |                                              |                |                             |                                    |               |     |                           |           |
| ~         | Purchased Music C | Driginals               |                                              |                |                             |                                    |               |     |                           |           |
|           | Blue Star-HiHat   |                         |                                              |                |                             |                                    |               |     |                           |           |
|           | Dosado MP3        |                         |                                              |                |                             |                                    |               |     |                           |           |
| ~         | NewBeat           |                         |                                              |                |                             |                                    |               |     | Soloct a file to provide  |           |
|           | Beautiful_Sund    | ayNB-214.zip            |                                              |                |                             |                                    |               |     | select a file to preview. |           |
|           | Riverboat         |                         |                                              |                |                             |                                    |               |     |                           |           |
| ~ 1       | Rythem Records    |                         |                                              |                |                             |                                    |               |     |                           |           |
|           | RR 213 - My Sw    | veet Lady.zip           |                                              |                |                             |                                    |               |     |                           |           |
|           | System Volume In  | formation               |                                              |                |                             |                                    |               |     |                           |           |
| v 1       | Temp Audio        |                         |                                              |                |                             |                                    |               |     |                           |           |
| 8         | Beautiful_Sunday  | yNB-214.zip             |                                              |                |                             |                                    |               |     |                           |           |
| 1         | RR 213 - My Swe   | eet Lady.zip            |                                              |                |                             |                                    |               |     |                           |           |
| > 🥩 N     | etwork            |                         |                                              |                |                             |                                    |               |     |                           |           |
| > •6 H    | omegroup          |                         | ~                                            |                |                             |                                    |               |     |                           |           |
| 5 items   |                   |                         | utu                                          |                |                             |                                    |               |     |                           | (EE) (EE) |
| L         |                   |                         |                                              |                |                             |                                    |               |     |                           |           |

Directory structure is on the left side of the picture.

#### C. Purchasing you music

Most all music producers are using "PayPal" for "your and their convenience". Be very **watchful** after the purchase, you may be able to download right after the transaction is complete while others may send you an email message letting you know that your music is ready for download. "**READ**" **your website screens carefully.** Thankfully, I had this experience already. I closed out the purchase, printed my receipt from the screen and left the site. No message was sent letting me know that my downloads were ready. I went back to the site and low and behold, there they were ready for down load.

#### D. Downloading music files

Here is where the "rubber meets the road' so to speak. When you purchase your music from "Do-sado", "Music for Callers", or one of the many music producer websites: where do they go and how do I find them and what the heck do they look like? Well, by default, Windows will use the directory called "downloads." However, for music it might use a directory called "music" for the download. You need to be observant when the downloading process begins, so you can see which directory it goes to. Sometimes this is not necessarily true if you are using a directory of your own; such as what I recommend next. I recommend that you create a "c:\temp-audio" directory for the download. Also use this as your "work" directory for the tasks you want to perform on your music files.

#### a. Music Download directory

As mentioned above, this directory might be the "primary directory" that your files could be downloaded to and saved. I want to point out that this directory is also used by "iTunes", "Real Player", and "Amazon MP3", etc. for downloads. You can use this as your default download, but I suggest that you move the MP3's to a "working temp directory" to make any changes on them.

#### b. Temp storage directory

Again, this is the suggested working directory. Any name you want to give it but I really suggest "c:\temp-audio". "It is only logical", says Mr. Spock.

#### c. Permanent storage directory (backups, originals and final cuts)

These directories are where you will keep your original files, your finished copies and the backup copies of your music. You will want to keep a copy of the original downloaded (purchase) copy on a "backup storage device" like a "thumb" or "flash drive" or maybe even another laptop as backup devise to your main laptop for calling. Keeping a copy on the primary laptop is alright too, IF you need to make new changes from the original MP3 download.

I highly recommend that you keep your "hoedowns/patter" music separate from you singing calls and any other music like "line dance" or "party music" in their own directories. I worked on a friends' computer who had their singers, patter, vocals, and line dance music ALL in the same directory. They could not figure out "why" all four types of music appeared in one section in SqView and were all mixed up......

#### d. Getting the Download

Make your selections from which ever source you like to purchase the music and download the MP3's to the directory of your choice or to the "c:\Temp-Audio" directory. Copy the MP3 you just downloaded from the Download directory and put the copies in the "Purchased Music" directory. These are now your original MP3's. Keep them safe; back them up to a thumb drive or another storage device.

Now if you have not downloaded them directly to the "Temp Audio" directory, do so now and we can unzip them in that working directory.

#### E. Zip files

Your music files will be in a compressed file format called "Zip". Their names might look like these two examples; *Beautiful\_Sunday\_-\_NB-214.zip* or *RR 213 - My Sweet Lady.zip*. The files will look like a yellow file folder with a zipper on it and will have between 2 and 5 files in them. The files might be VOCAL, Instrumental, Harmony, High, Low, etc. and the HTM, PDF, or Word lyrics file.

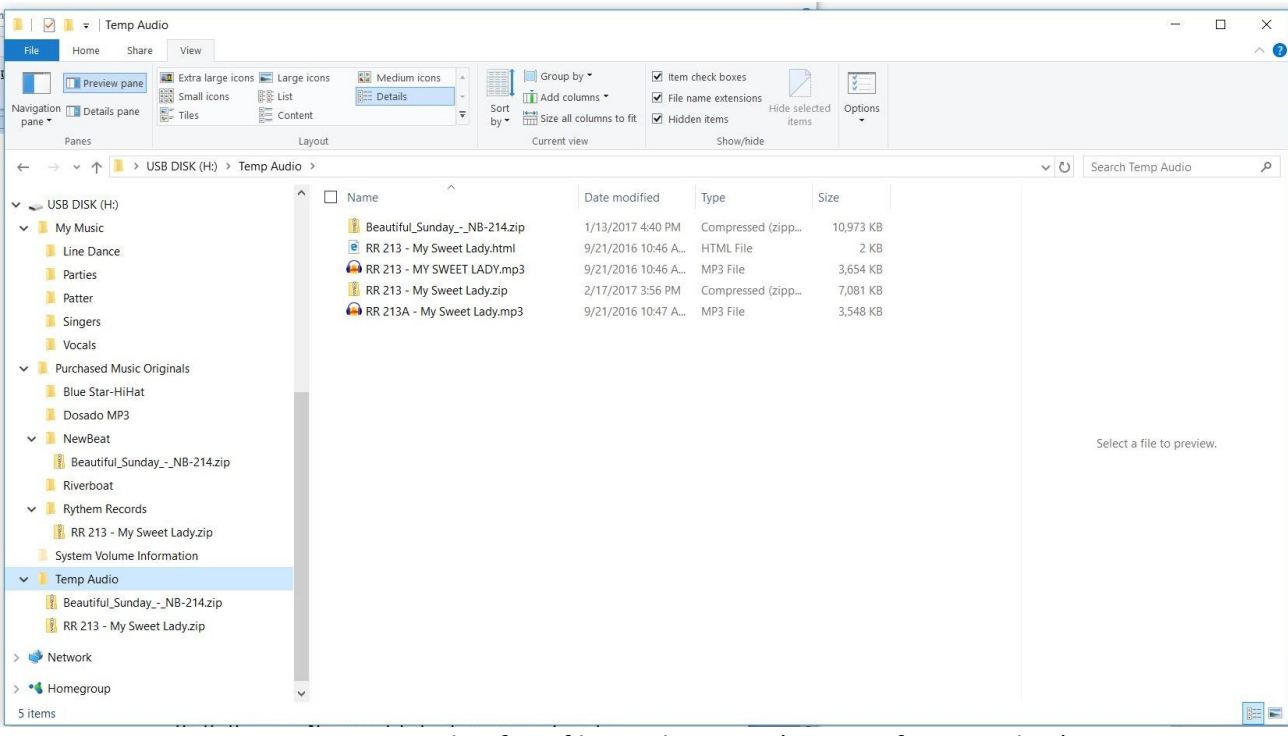

Example of Zip files in directory (center of screen shot)

#### a. Extraction of files

Remember that folder I mentioned above that was yellow and had what looked like a zipper on it? Yes that's the one. Now use "File Explorer" in Windows to extract the files. Select the music MP3 file. Up at the very top of File Explorer you should see "compressed folder tools" in pink, and the directory name. Just below that you should see "extract". Click there. A little bit to the right and below extract you should see "extract all". In the "extract window", delete everything after the last backslash (\). If you do not do this, a new directory will be created in the "Temp Audio" directory and put your files in there.

#### F. Massaging/Managing the files (getting them ready to use)

One of the first things I like to do is make sure that the "naming convention" matches the "naming convention" of the program I am using, in this case SqView. I use the "Label – Title" naming convention. There is a sweet little FREE piece of software out there called "NameConverter". It is very simple to use.

#### a. NameConverter program

This program swaps the label and the title back and forth for you. IF you have some files that are already suited to your naming convention then skip this section. PLEASE NOTE, if you have several MP3's in the same working directory, some with label before the title or have title before label, move the ones that are already correctly named, suiting your naming convention, to another temp directory, otherwise all you are going to do is keep "flip flopping" the names back and forth!!! Now use NameConverter to convert the remaining files.

NameConverter can be downloaded from the SqView website.

| 571           | LO/LOTO GOLTIN              | 1/10/2011 1/001111           | THE IONG |
|---------------|-----------------------------|------------------------------|----------|
| MameCc        | onverter                    |                              | ×        |
|               | 'SIR 0358 - Venus'' will be | e changed to "Venus - SIR 03 | 358''.   |
| _ Select the  | Directory with your files-  |                              |          |
| I.            |                             |                              | <b>a</b> |
| _ Convert fil | A1                          |                              |          |
| Convolcia     |                             | C1-4                         |          |
|               |                             | Statt                        |          |
| 1             |                             |                              |          |
|               |                             |                              |          |

This is what it will look like when opened

The directory you select will be your Temp Audio directory. Use the little "open file" icon at the right.

#### b. MP3Gain

Have you ever wished that you did not have to constantly turn the volume up or down after pressing play, even though they are commercially produce MP3's? Well, MP3Gain can equalize the volume on the files for you. And, IT'S FREE ALSO!!! Do a google search for MP3Gain to download this program. When you extract this program it will create its own directory off of "c:\" (The Root).

Run the program and you will see the screen below.

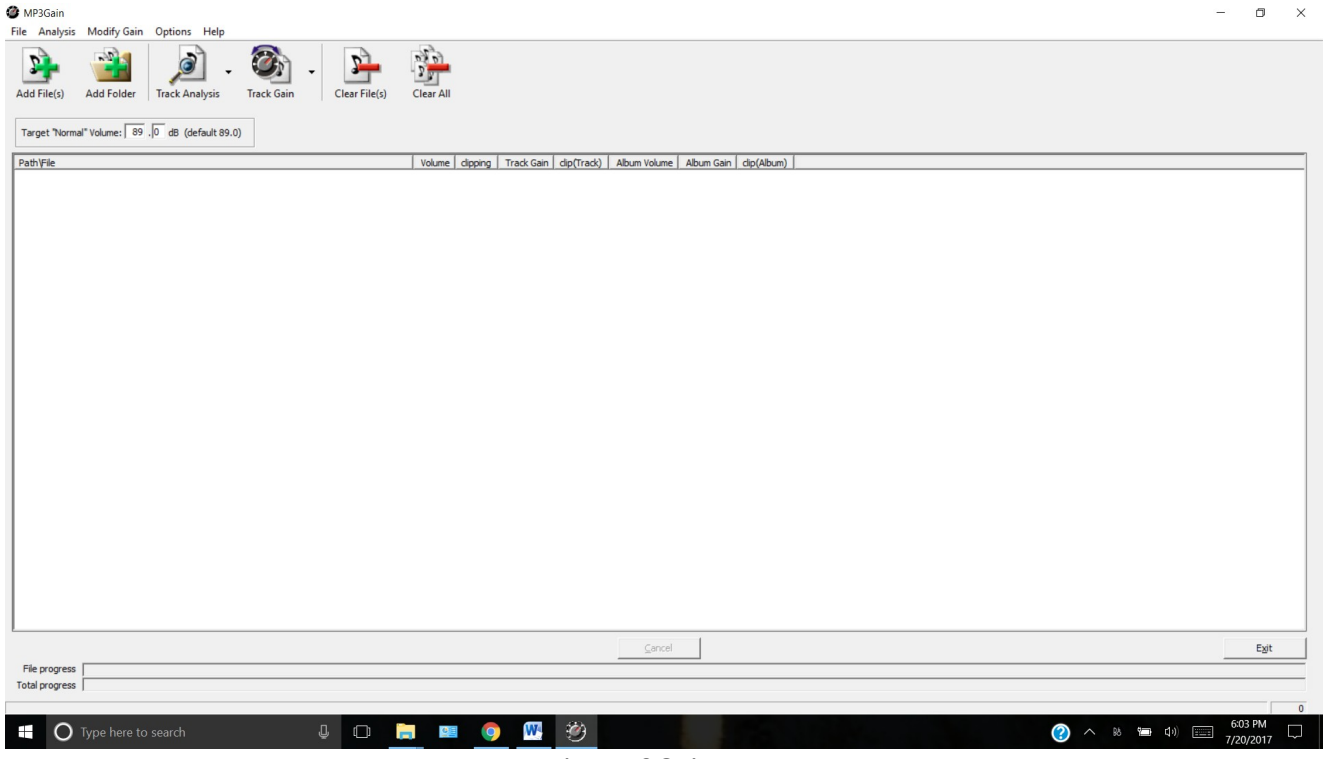

Main MP3Gain screen

There are three simple steps to do this process, "Add Folder" (Temp Audio), "Track Analysis" and "Track Gain".

When you "click Add Folder", (it's the quickest way to get all the files at once) be sure you select the "Temp Audio directory" where you have your working files. Then click "Track Analysis" and let that process finish, then "Click Track Gain". Each one should take only a few seconds depending on the amount of files it has to work on.

|                                                                                                    | le Analysis Modify Gain Options Help                                                                                                    |                                                                                                    |                           |
|----------------------------------------------------------------------------------------------------|----------------------------------------------------------------------------------------------------|----------------------------------------------------------------------------------------------------|---------------------------|
|                                                                                                    | 💁 📸 🔎 . 🚳 . 🏊                                                                                                    |                                                                                                    |                           |
|                                                                                                    | dd File(s) Add Folder Track Analysis Track Gain Clear File(                                                                                                    | (s) Clear All                                                                                                    |                           |
| total constrained<br>The second second                                                                                                    | arget "Normal" Volume: 89 .0 dB (default 89.0)                                                                                                    |                                                                                                    |                           |
|                                                                                                    | th\File<br>(Temp Audio\NB-214 - Beautiful Sunday.mp3                                                                                                    | Volume   clipping   Track Gain   clip(Track)   Album Volume   Album Gain   clip(Album)                                                                                                    |                           |
| trypes<br>trypes<br>trype | Temp Audio/NB-214/ - Deautiful Sunday.mp3<br>Temp Audio/RR 213 - MY SWEET LADY.mp3<br>Temp Audio/RR 213 - MY Sweet LADY.mp3                                                                                                    |                                                                                                    |                           |
| to prove the sector of the sector of the se                                                                                                    |                                                                                                    |                                                                                                    |                           |
| Image: Second Second                                                                                                    |                                                                                                    |                                                                                                    |                           |
| Image: Second Second                                                                                                    |                                                                                                    |                                                                                                    |                           |
| Image: Image:                                                                                                    |                                                                                                    |                                                                                                    |                           |
| Image: Image: Image                                                                                                    |                                                                                                    |                                                                                                    |                           |
| the regime<br>The definition of the regime<br>the definition of the regime<br>the definition of the regime<br>the definition of the regime<br>the definition of the regime<br>the definition of the regime<br>the definition of the regime<br>the definition of the regime<br>the definition of the regime<br>the definition of the regime<br>the definition of the regime<br>the definition of the regime<br>the regime<br>the regimet<br>the regimet<br>the regimet<br>the regimet<br>the regimet                                                                                                    |                                                                                                    |                                                                                                    |                           |
| Image: Second Second                                                                                                    |                                                                                                    |                                                                                                    |                           |
| Image: Image:                                                                                                    |                                                                                                    |                                                                                                    |                           |
| Image: Section 1       Image: Section 1       Image: Section 1 <td< td=""><td></td><td></td><td></td></td<>                                                                                                    |                                                                                                    |                                                                                                    |                           |
| Image: Image:                                                                                                    |                                                                                                    |                                                                                                    |                           |
| Image: Series Series                                                                                                    |                                                                                                    |                                                                                                    |                           |
| Image: Image:                                                                                                    |                                                                                                    |                                                                                                    |                           |
| Image: Image:                                                                                                    |                                                                                                    |                                                                                                    |                           |
| International design of the second design of the second design o                                                                                                    | le morare                                                                                                    | Gancel                                                                                                    | Egit                      |
| Add Files view<br>Add Files view<br>Model Gein Cycles Hep<br>The Care Part of Care Part of Care Part o                                                                                                    | tal progress                                                                                                    |                                                                                                    |                           |
| Add Files view<br>is Mody Gain Options Help<br>The Cale Analysis The Cale Analysis The C                                                                                                    | O Type here to search                                                                                                    |                                                                                                    | 7:41 PM                   |
| at Maddy Gain Option Mep       Image: A Mary With Pice Gain Pice Pice Pice Pice Pice Pice Pice Pice                                                                                                    | V Type nere to search                                                                                                    |                                                                                                    | 7/20/2017                 |
| sis         Maddy Gain         Options         High         Image: Auge of the control of the control of the con                                                                                                    |                                                                                                    | Add Flies view                                                                                                    |                           |
| st         Madify Gein         Options         Heij         Image: Carrier St         Image: Carrier St         Im                                                                                                    |                                                                                                    |                                                                                                    |                           |
| 20/20       Markel Law June       Text & Gain       Cerr File()       Cerr File()         20/20       Text & Gain       Cerr File()       Cerr File()       Cerr File()         20/20       Text & Gain       Core File()       Cerr File()       Cerr File()         20/20       Text & Gain       Core File()       Cerr File()       Cerr File()         20/20       Text & Gain       Core File()       Cerr File()       Cerr File()         20/20       Text & Gain       Core File()       Cerr File()       Cerr File()         20/20       Text & Gain       Core File()       Cerr File()       Cerr File()         20/20       Text & Gain       Core File()       Cerr File()       Cerr File()         20/20       Text & Gain       Core File()       Cerr File()       Cerr File()         20/20       Text & Gain       Core File()       Cerr File()       Cerr File()         20/20       Text & Gain       Core File()       Core File()       Core File()         20/20       Text & Gain       Core File()       Core File()       Core File()         20/20       Text & Gain       Core File()       Core File()       Core File()         20/20       Text & Gain       Core File()       Core File()<                                                                                                    |                                                                                                    |                                                                                                    |                           |
| Add fold         Tack Analysis         Tack Asia         Clear Fill(s)         Clear Fill(s)           rmm" Volume         (0)         (0)         (0)         (0)         (0)           rdf Volume         (0)         (0)         (0)         (0)         (0)           rdf Volume         (0)         (0)         (0)         (0)         (0)           rdf Volume         (0)         (0)         (0)         (0)         (0)           rdf Volume         (0)         (0)         (0)         (0)         (0)           rdf Volume         (0)         (0)         (0)         (0)         (0)           rdf Volume         (0)         (0)         (0)         (0)         (0)           rdf Volume         (0)         (0)         (0)         (0)         (0)           rdf Volume         (0)         (0)         (0)         (0)         (0)           rdf Volume         (0)         (0)         (0)         (0)         (0)           rdf Volume         (0)         (0)         (0)         (0)         (0)           rdf Volume         (0)         (0)         (0)         (0)         (0)           rdf Volume         (0) </td <td>n<br/>vsis ModifyGain Options Help</td> <td></td> <td>-</td>                                                                                                    | n<br>vsis ModifyGain Options Help                                                                                                    |                                                                                                    | -                         |
| Symp         Values         Op/En         Op/En <th< td=""><td>n<br/>ysis Modify Gain Options Help</td><td>R. C. C. C. C. C. C. C. C. C. C. C. C. C.</td><td>-</td></th<>                                                                                                    | n<br>ysis Modify Gain Options Help                                                                                                    | R. C. C. C. C. C. C. C. C. C. C. C. C. C.                                                                                                    | -                         |
| Start         Cont           100         0.0         0.0         0.0         0.0         0.0         0.0         0.0         0.0         0.0         0.0         0.0         0.0         0.0         0.0         0.0         0.0         0.0         0.0         0.0         0.0         0.0         0.0         0.0         0.0         0.0         0.0         0.0         0.0         0.0         0.0         0.0         0.0         0.0         0.0         0.0         0.0         0.0         0.0         0.0         0.0         0.0         0.0         0.0         0.0         0.0         0.0         0.0         0.0         0.0         0.0         0.0         0.0         0.0         0.0         0.0         0.0         0.0         0.0         0.0         0.0         0.0         0.0         0.0         0.0         0.0         0.0         0.0         0.0         0.0         0.0         0.0         0.0         0.0         0.0         0.0         0.0         0.0         0.0         0.0         0.0         0.0         0.0         0.0         0.0         0.0         0.0         0.0         0.0         0.0         0.0         0.0         0.0         0.0 <td>sis Modify Gain Options Help</td> <td>Cer All</td> <td>-</td>                                                                                                    | sis Modify Gain Options Help                                                                                                    | Cer All                                                                                                    | -                         |
| Induce         Open         Open         <                                                                                                    | sis Modify Gain Options Help<br>Add Folder Track Analysis Track Gain Clear File(s)                                                                                                    | Clear All                                                                                                    | -                         |
| State     30       dotR 2 23 + My SwetLady.mp3     92.4       90.9     -1.5                                                                                                    | sis Modify Gain Options Help<br>Add Folder Track Analysis Track Gain Clear File(s)<br>xma <sup>rt</sup> Volume: 89, 0 d8 (default 89.0)                                                                                                    |                                                                                                    | -                         |
| Scool                                                                                                    | sis Modify Gain Options Help<br>Modify Gain Options Help<br>Track Analysis Track Gain Clear File(s)                                                                                                    | Clear All Volume   dipping   Tradi Gain   dip(Tradi)   Album Volume   Album Gain   dip(Album)                                                                                                    | -                         |
|                                                                                                    | sis Modify Gain Options Help<br>Track Analysis Track Gain Clear File(s)<br>Track Gain Clear File(s)<br>creat <sup>1</sup> Volume: 99, 0 ds (default 85.0)<br>stab <u>1823 - MF SWEET LADVmp3</u><br>addR 213 - MF Sweet Ladv.mp3                                                                                                    | Volume         dapping         Track Gan         dp(Track)         Abum Volume         Abum Gan         dp(Abum)           05:5         -60         -50         -60         -60         -60         -60         -60         -60         -60         -60         -60         -60         -60         -60         -60         -60         -60         -60         -60         -60         -60         -60         -60         -60         -60         -60         -60         -60         -60         -60         -60         -60         -60         -60         -60         -60         -60         -60         -60         -60         -60         -60         -60         -60         -60         -60         -60         -60         -60         -60         -60         -60         -60         -60         -60         -60         -60         -60         -60         -60         -60         -60         -60         -60         -60         -60         -60         -60         -60         -60         -60         -60         -60         -60         -60         -60         -60         -60         -60         -60         -60         -60         -60         -60         -60         -60                                                                    | _                         |
|                                                                                                    | sis Modify Gain Options Help                                                                                                    | Volume         dipping         Track Can         dp(Track)         Abum Volume         Abum Can         dp(Abum)           95.5         Y         -6.0         -10.0         -11.5         -11.5                                                                                                    | -                         |
|                                                                                                    | sis Modify Gain Options Help<br>Track Analysis Track Gain Clear File(s)<br>Track Analysis Track Gain Clear File(s)<br>armal Volume: 99,0 db (default 89.0)<br>dol VB-214V - Beautiful Sunday, mp3<br>dol VB-213A - My Sweet Lady, mp3                                                                                                    | Volume         dipping         Track Can         dp(Track)         Abum Volume         Abum Gain         dp(Abum)           95.5         Y         -6.0         -5.0         -5.0         -5.0         -5.0         -5.0         -5.0         -5.0         -5.0         -5.0         -5.0         -5.0         -5.0         -5.0         -5.0         -5.0         -5.0         -5.0         -5.0         -5.0         -5.0         -5.0         -5.0         -5.0         -5.0         -5.0         -5.0         -5.0         -5.0         -5.0         -5.0         -5.0         -5.0         -5.0         -5.0         -5.0         -5.0         -5.0         -5.0         -5.0         -5.0         -5.0         -5.0         -5.0         -5.0         -5.0         -5.0         -5.0         -5.0         -5.0         -5.0         -5.0         -5.0         -5.0         -5.0         -5.0         -5.0         -5.0         -5.0         -5.0         -5.0         -5.0         -5.0         -5.0         -5.0         -5.0         -5.0         -5.0         -5.0         -5.0         -5.0         -5.0         -5.0         -5.0         -5.0         -5.0         -5.0         -5.0         -5.0         -5.0         -5.0                                    | -                         |
|                                                                                                    | sis Modify Gain Options Help<br>Track Analysis Track Gain Clear File(s)<br>Track Analysis Track Gain Clear File(s)<br>armal Volume: 9 ,0 db (default 85.0)<br>doly82.212-MT SWEET LADY.mp3<br>doly82.213-MT Sweet Lady.mp3                                                                                                    | Volume         doping         Track Can         dp(Track)         Abum Volume         Abum Gan         dp(Abum)           05.5         Y         -6.0         -6.0         -6.0         -6.0         -6.0         -6.0         -6.0         -6.0         -6.0         -6.0         -6.0         -6.0         -6.0         -6.0         -6.0         -6.0         -6.0         -6.0         -6.0         -6.0         -6.0         -6.0         -6.0         -6.0         -6.0         -6.0         -6.0         -6.0         -6.0         -6.0         -6.0         -6.0         -6.0         -6.0         -6.0         -6.0         -6.0         -6.0         -6.0         -6.0         -6.0         -6.0         -6.0         -6.0         -6.0         -6.0         -6.0         -6.0         -6.0         -6.0         -6.0         -6.0         -6.0         -6.0         -6.0         -6.0         -6.0         -6.0         -6.0         -6.0         -6.0         -6.0         -6.0         -6.0         -6.0         -6.0         -6.0         -6.0         -6.0         -6.0         -6.0         -6.0         -6.0         -6.0         -6.0         -6.0         -6.0         -6.0         -6.0         -6.0         -6.0 <t< td=""><td>-</td></t<>            | -                         |
|                                                                                                    | sis Modify Gain Options Help<br>Add Folder Prack Analysis - Track Gain - Clear File(s)<br>xmall Volume: 199 0 db (default 89:0)<br>dol V8-214 - Beautiful Sunday mp3<br>dol V8-214 - Beautiful Sunday mp3<br>dol V8-213A - My Sweet Lady mp3                                                                                                    | Volume         doping         Track Can         dp(Trady)         Abum Volume         Abum Gan         dp(Abum)           05:5         Y         -6.0         -6.0         -0.0         -0.0         -0.0         -0.0         -0.0         -0.0         -0.0         -0.0         -0.0         -0.0         -0.0         -0.0         -0.0         -0.0         -0.0         -0.0         -0.0         -0.0         -0.0         -0.0         -0.0         -0.0         -0.0         -0.0         -0.0         -0.0         -0.0         -0.0         -0.0         -0.0         -0.0         -0.0         -0.0         -0.0         -0.0         -0.0         -0.0         -0.0         -0.0         -0.0         -0.0         -0.0         -0.0         -0.0         -0.0         -0.0         -0.0         -0.0         -0.0         -0.0         -0.0         -0.0         -0.0         -0.0         -0.0         -0.0         -0.0         -0.0         -0.0         -0.0         -0.0         -0.0         -0.0         -0.0         -0.0         -0.0         -0.0         -0.0         -0.0         -0.0         -0.0         -0.0         -0.0         -0.0         -0.0         -0.0         -0.0         -0.0         -0.0 <t< td=""><td>-</td></t<>            | -                         |
| 50 Carcel                                                                                                    | sis Modify Gain Options Help<br>Add Folder Prack Analysis - Track Gain - Clear File(s)<br>xmal <sup>+</sup> Volume: 89 0 ds (default 89.0)<br>dol V8-214 - Boautiful Sunday mo3<br>dol V8-214 - Boautiful Sunday mo3<br>dol V8-213 - My Sweet Lady mp3<br>dol VR 213A - My Sweet Lady mp3                                                                                                    | Volume         dpping         Track Can         dp(Trady)         Album Volume         Album Gan         dp(Album)           05:5         Y         -6.0         -0.0         -0.0         -0.0         -0.0         -0.0         -0.0         -0.0         -0.0         -0.0         -0.0         -0.0         -0.0         -0.0         -0.0         -0.0         -0.0         -0.0         -0.0         -0.0         -0.0         -0.0         -0.0         -0.0         -0.0         -0.0         -0.0         -0.0         -0.0         -0.0         -0.0         -0.0         -0.0         -0.0         -0.0         -0.0         -0.0         -0.0         -0.0         -0.0         -0.0         -0.0         -0.0         -0.0         -0.0         -0.0         -0.0         -0.0         -0.0         -0.0         -0.0         -0.0         -0.0         -0.0         -0.0         -0.0         -0.0         -0.0         -0.0         -0.0         -0.0         -0.0         -0.0         -0.0         -0.0         -0.0         -0.0         -0.0         -0.0         -0.0         -0.0         -0.0         -0.0         -0.0         -0.0         -0.0         -0.0         -0.0         -0.0         -0.0         -0.0                                   | -                         |
| 55 Curved                                                                                                    | as Modify Gain Options Help<br>Add Folder<br>Track Analysis<br>Track Gain (Gefault 89.0)<br>Clear File(s)<br>cloar 23-Mr Spectrum 20<br>dor RR 23-Mr Spectrum 20<br>dor RR 23-Mr Spectrum 20                                                                                                    | Volume         dopping         Track Gan         dp(*rack)         Album Volume         Album Gan         dp(Album)           05:5         -6:0           101:3         Y         -12.0           90:9         -1.5                                                                                                    | -                         |
|                                                                                                    | sis Modify Gain Options Help<br>Add Folder Pick Analysis - Track Gain - Clear File(s)<br>xmal" Volume: 89, 0 d8 (default 89.0)<br>cdoV8/2144 - Beautiful Surday.mo3<br>cdoV8/2144 - Beautiful Surday.mo3<br>cdoV8/213A - Ny Sweet Lody.mp3                                                                                                    | Volume         dopping         Track Gain         dp(Track)         Abum Volume         Abum Gain         dp(Abum)           55:5         -6:0         -12.0         -23.0         -11.5         -11.5                                                                                                    |                           |
| 55                                                                                                    | sis Modify Gain Options Help<br>Add Folder<br>Track Analysis<br>Track Gain<br>Track Gain                                                                                                    | Volume         dipping         Track Gain         dp(Track)         Abum Volume         Abum Gain         dp(Abum)           255                                                                                                    <                                                                                                    |                           |
| 55                                                                                                    | sis Modify Gain Options Help<br>Add Folder<br>Track Analysis<br>Track Analysis<br>Track Gain<br>Track Gain                                                                                                    | Volume         dapping         Track Gain         dp(Track)         Abum Volume         Abum Gain         dp(Abum)           55.5         ¥         -12.0         -22.4         -3.0         -90.9         -1.15                                                                                                    |                           |
| 55 Cancel                                                                                                    | sis Modify Gain Options Help                                                                                                    | Volume         dopping         Track Gan         dp(Track)         Abum Volume         Abum Gan         dp(Abum)           55.5         50         101.5         Y         -12.0         102.9         103.9         103.9         103.9         103.9         103.9         103.9         103.9         103.9         103.9         103.9         103.9         103.9         103.9         103.9         103.9         103.9         103.9         103.9         103.9         103.9         103.9         103.9         103.9         103.9         103.9         103.9         103.9         103.9         103.9         103.9         103.9         103.9         103.9         103.9         103.9         103.9         103.9         103.9         103.9         103.9         103.9         103.9         103.9         103.9         103.9         103.9         103.9         103.9         103.9         103.9         103.9         103.9         103.9         103.9         103.9         103.9         103.9         103.9         103.9         103.9         103.9         103.9         103.9         103.9         103.9         103.9         103.9         103.9         103.9         103.9         103.9         103.9         103.9         103.9 |                           |
| 55 Cancel                                                                                                    | 1<br>sis Modify Gain Options Help<br>Add Folder Firek Analysis Track Gain (Clear File(s))<br>ormal" Volume: 97 0 d8 (default 89:0)<br>usb(1992-1947- Basedif Goodgramp)<br>usb(1992-1947- Basedif Goodgramp)<br>usb(1992-1947- Basedif Goo                                                                                                    | Volume         dapping         Track Gan         dp(Track)         Abum Volume         Abum Gan         dp(Abum)           55.5         -00         -00         -00         -00         -00         -00         -00         -00         -00         -00         -00         -00         -00         -00         -00         -00         -00         -00         -00         -00         -00         -00         -00         -00         -00         -00         -00         -00         -00         -00         -00         -00         -00         -00         -00         -00         -00         -00         -00         -00         -00         -00         -00         -00         -00         -00         -00         -00         -00         -00         -00         -00         -00         -00         -00         -00         -00         -00         -00         -00         -00         -00         -00         -00         -00         -00         -00         -00         -00         -00         -00         -00         -00         -00         -00         -00         -00         -00         -00         -00         -00         -00         -00         -00         -00         -00                                                                    |                           |
| 55 [                                                                                                    | sis Modify Gain Options Help<br>is Modify Gain Options Help<br>interce Analysis Track Gain (Company)<br>and Folder interce Analysis Track Gain (Company)<br>comat Volume: 97,00 dB (default 89.0)<br>usb/W2-2147- Analysis<br>usb/W2-2147- Analysis<br>usb/W2-2147- Analys                                                                                                    | Volume         dapping         Track Gan         dp(Track)         Abum Volume         Abum Gan         dp(Abum)           95.5         -50         -00         -20         -00         -00         -00         -00         -00         -00         -00         -00         -00         -00         -00         -00         -00         -00         -00         -00         -00         -00         -00         -00         -00         -00         -00         -00         -00         -00         -00         -00         -00         -00         -00         -00         -00         -00         -00         -00         -00         -00         -00         -00         -00         -00         -00         -00         -00         -00         -00         -00         -00         -00         -00         -00         -00         -00         -00         -00         -00         -00         -00         -00         -00         -00         -00         -00         -00         -00         -00         -00         -00         -00         -00         -00         -00         -00         -00         -00         -00         -00         -00         -00         -00         -00         -00                                                                    |                           |
| 565                                                                                                    | 1<br>sis Modfy Gain Options Hep<br>() Add Folder ()<br>Track Analysis Track Gain ()<br>Clear File(s)<br>ormal" Volume: 97,07 d8 (default 85.0)<br>udo VBR 213-Mr SVEET LAOY.mp3<br>udo VBR 213A - My Sweet Lady.mp3                                                                                                    | Volume         dapping         Track Gan         dp(Track)         Abum Volume         Abum Gan         dp(Abum)           95.5         -50         -0.2         -0.2         -0.2         -0.2         -0.2         -0.2         -0.2         -0.2         -0.2         -0.2         -0.2         -0.2         -0.2         -0.2         -0.2         -0.2         -0.2         -0.2         -0.2         -0.2         -0.2         -0.2         -0.2         -0.2         -0.2         -0.2         -0.2         -0.2         -0.2         -0.2         -0.2         -0.2         -0.2         -0.2         -0.2         -0.2         -0.2         -0.2         -0.2         -0.2         -0.2         -0.2         -0.2         -0.2         -0.2         -0.2         -0.2         -0.2         -0.2         -0.2         -0.2         -0.2         -0.2         -0.2         -0.2         -0.2         -0.2         -0.2         -0.2         -0.2         -0.2         -0.2         -0.2         -0.2         -0.2         -0.2         -0.2         -0.2         -0.2         -0.2         -0.2         -0.2         -0.2         -0.2         -0.2         -0.2         -0.2         -0.2         -0.2         -0.2         -0.2                                   |                           |
|                                                                                                    | sis Modify Gain Options Help                                                                                                    | Volume       dapring       Track Gan       dap(Track)       Abum Volume       Abum Gan       dap(Abum)         95.5       4       -3.0       -3.0       -3.0         90.9       -1.5       -1.5       -1.5                                                                                                    |                           |
|                                                                                                    | sis Modify Gain Options Help<br>Add Folder Park Analysis Tack Gain (Clear File(s))                                                                                                    | Volume       dipping       Track Gan       dip(Track)       Abum Volume       Abum Gan       dip(Abum)         55.5       X       6.0       0.0       0.0       0.0       0.0         90.9       -1.5       -1.5       -1.5       -1.5       -1.5       -1.5                                                                                                    |                           |
|                                                                                                    | sis Modify Gain Options Help<br>is Modify Gain Options Help<br>is Add Folder inter-<br>rack Analysis - Track Gain - Clear File(s)<br>xma <sup>rt</sup> Volume: 9 ,0 ds (default 85.0)<br>ds (VB-214 - Result of Sunday rmo3<br>ado VB-214 - MY SWEET LADY.mp3<br>ado VB 213A - My Sweet Lady.mp3<br>db VB 213A - My Sweet Lady.mp3                                                                                                    | Volume       dipping       Track Can       dip(Track)       Abum Volume       Abum Can       dip(Abum)         55.5       X       6.0         32.4       -3.0         90.9       -1.5                                                                                                    |                           |
|                                                                                                    | is Modify Gain Options Help<br>Will Add Folder<br>Track Analysis<br>Track Analysis<br>Track Analysis<br>Track Gain<br>(Lear File(s)<br>Clear File(s)<br>Clear | Volume       depring       Track Can       dep(Track)       Abum Volume       Abum Can       dep(Abum)         55.5       Y       6.0         52.4       -3.0         50.9       -1.5                                                                                                    | 2 A B = 4 I I 753<br>7237 |

Track Analysis view

| MP3Gain                                                                                                    |                                                                         | - 0 ×                |
|----------------------------------------------------------------------------------------------------|-------------------------------------------------------------------------|----------------------|
| Add File(s) Add Folder Track Analysis Track Gain Clear File(s) C                                                                                                    |                                                                         |                      |
| Target "Normal" Volume: 89.0 dB (default 89.0)                                                                                                    |                                                                         |                      |
| Path\File                                                                                                    | Volume dipping Track Gain dip(Track) Album Volume Album Gain dip(Album) |                      |
| Latteroundog vezete ne zonant za podymos<br>Hillem Audolyk 213 - Mi Switz LADY, ng 3<br>Hillem Audolyk 213 - Mi Switz LADY, ng 3<br>Hillem Audolyk 213 - My Sweet Lady, ng 3 | 69-5 0.0<br>89-2 0.0<br>89-4 0.0<br>89-4 0.0                            |                      |
|                                                                                                    |                                                                         |                      |
|                                                                                                    |                                                                         |                      |
|                                                                                                    |                                                                         |                      |
|                                                                                                    |                                                                         |                      |
|                                                                                                    |                                                                         |                      |
|                                                                                                    |                                                                         |                      |
| File progress                                                                                                    | Çancel                                                                  | Exit                 |
| Total progress                                                                                                    |                                                                         |                      |
| 🗄 🔿 Type here to search 🛛 📮 🧮                                                                                                    | _ =                                                                     | 7:55 PM<br>7/20/2017 |
|                                                                                                    | Treals Caine sizes                                                      |                      |

Track Gain view

Notice the difference in the "Track Analysis" volume and the "Track Gain" volume. All the files have approximately the same volume.

You can run this application/program to any directories you already have music on/in. It works on MP3, M4P, WAV, and WMA files.

#### c. Cropping with Audacity or Goldwave

Have you ever hit play, then waited and waited and waited for the music to start? Same here..... Well, "Audacity" and "Goldwave" are two programs that will help you remove that long leader or trailer (the white noise at the beginning and end of music files). "Goldwave" used to be a freeware program but now you need to buy a copy for \$45.00. They do have an evaluation copy but it has a short evaluation period. I will not review "Goldwave" but the process is the same for it and Audacity. I would like to make a note here that any music program that comes with your computer will allow you to crop music, some better than others. Use what is available or download something that works and is free.

"Audacity" is a shareware program. You can just download it or make a donation. (Read the opening page of the website for details.)

Download and unzip "Audacity". It will create its own directory and place "an icon" on your desktop during install.

Open Audacity.

Open only one file at a time doing this process. "Click File", "Click Open"; choose the "Temp Audio directory"; then choose one of the file.

#### Then "Click View", "Click Zoom Normal" and your file should look similar to this:

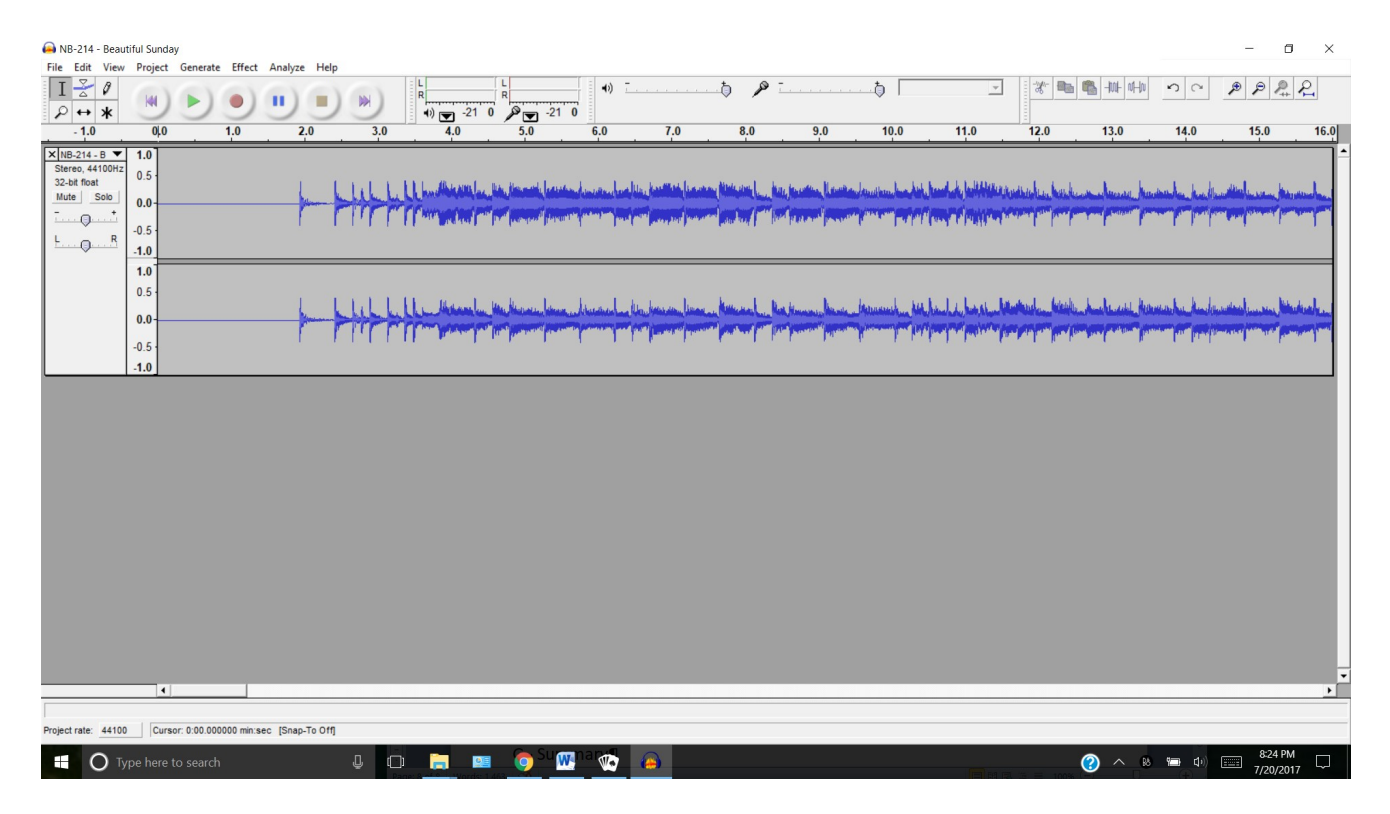

See the straight line at the beginning of the file? That is what we will "trim off". Take your "mouse pointer" and place it at the 1.5 mark and "click" anywhere in the gray area. Now, "hold down the shift key and press the home key". Your screen **should** look like this:

| ANB-214 - Beau                                                               | tiful Sunday                      | A                   |                     |                                              |                                                  |                             |                                                 |                    |                                   |                                          |                                                 |                                                                                                    |                       |                          | - 0                                                                       | ×      |
|------------------------------------------------------------------------------|-----------------------------------|---------------------|---------------------|----------------------------------------------|--------------------------------------------------|-----------------------------|-------------------------------------------------|--------------------|-----------------------------------|------------------------------------------|-------------------------------------------------|----------------------------------------------------------------------------------------------------|-----------------------|--------------------------|---------------------------------------------------------------------------|--------|
|                                                                              | M ) )                             | Anaiyze Heip        | ) (M) []            | L L R                                        | R21_0                                            | <b>●</b> ) _                |                                                 | t 🔎 🗆              |                                   |                                          | Ţ                                               | * 🗈                                                                                                    | <b>*</b> -101- 01-10  | 50                       | ₽₽₽₽                                                                      | 2      |
| 1.0                                                                          | 0,0 1.0                           | 2.0                 | 3.0                 | 4.0                                          | 5.0                                              | 6.0                         | 7.0                                             | 8.0                | 9.0                               | 10.0                                     | 11.0                                            | 12.0                                                                                                    | 13.0                  | 14.0                     | 15.0                                                                      | 16.0   |
| × NB-214 - B ▼<br>Stereo, 44100Hz<br>32-bit float<br>Mute Solo<br>+<br>L - R | 1.0<br>0.5<br>0.0<br>-0.5<br>-1.0 | -                   |                     | lan dibiratis lan dia<br>her yes her project | , Harmanik, Leasanaan<br>"(eenement" (Harmanitik | landan ladil<br>programping | Ung kantilisik (kananan<br>Marganagan) (kananan | tintening (see fur | Janin Lanta.<br>Perint pana       | landen her hele b                        | andrafa farihi fannska<br>Marija farihi fannska | ongene kom beserke                                                                                                    | an Anna Anna<br>Maria | nder berlin              | alitali a seconda face                                                    |        |
|                                                                              | 1.0<br>0.5<br>0.0<br>-0.5<br>-1.0 |                     | ┝┼┾┾╬               | - Altering and the first                     | a blannar a blanna an<br>Typeraeth praemer       | lanan - la i<br>r           | lin herrin linen .<br>Ar ganne provinsi         | harring the first  | Hannan baanin<br>Yaanna paysaanna | lanuanuluu hilu hi<br>Yeeneenyeen yeyeye | ulu, basulu<br>ng mga paning a                  | naporal na facilita<br>Na facilita de la constante de la constante de la constante de la constante de la constante de la constante de<br>Na facilita de la constante de la constante de la constante de la constante de la constante de la constante de |                       | under der dar<br>An prop | antara (ana ana) bita<br>Mana Panangan Panangan<br>Mana Panangan Panangan | And In |
|                                                                              |                                   |                     |                     |                                              |                                                  |                             |                                                 |                    |                                   |                                          |                                                 |                                                                                                    |                       |                          |                                                                           |        |
|                                                                              |                                   |                     |                     |                                              |                                                  |                             |                                                 |                    |                                   |                                          |                                                 |                                                                                                    |                       |                          |                                                                           |        |
|                                                                              |                                   |                     |                     |                                              |                                                  |                             |                                                 |                    |                                   |                                          |                                                 |                                                                                                    |                       |                          |                                                                           | -      |
|                                                                              | •                                 |                     |                     |                                              |                                                  |                             |                                                 |                    |                                   |                                          |                                                 |                                                                                                    |                       |                          |                                                                           | Þ      |
| Project rate: 44100                                                          | Selection: 0:00.000000 - 0        | 0:01.497687 (0:01.4 | 197687 min:sec) [Sr | nap-To Off]                                  |                                                  |                             |                                                 |                    |                                   |                                          |                                                 |                                                                                                    |                       |                          |                                                                           |        |
|                                                                              | /pe here to search                |                     | ļ O                 | <b>i</b>                                     | o 🕅                                              | <b>V</b>                    |                                                 |                    |                                   |                                          | (and)                                           |                                                                                                    | (2) ^ B               | 💼 🕩                      | 8:29 PM                                                                   | , 🖵    |

Now press the "delete" key on the keyboard. The leader is now gone.

Now press the button on Audacity that looks like the "Fast Forward" key (Dbl arrow and bar). See the trailer at the end of the file? "Click" in the gray area somewhere after the fade out. "Hold down the shift key and hit the "END" key" on the keyboard and your screen **should** look like this:

| NB-214 - Beautiful Sunday File Edit View Project Generate Effect Analyze Help     T                                                                                                    | h                                                                                                    |                                    | ा ×    |
|----------------------------------------------------------------------------------------------------|----------------------------------------------------------------------------------------------------|------------------------------------|--------|
| 3:42.0 3:43.0 3:44.0 3:45.0 3:46.0<br>Stereo, 44100/2<br>Stereo, 44100/2<br>Solution<br>Stereo, 44100/2<br>Solution<br>Stereo, 44100/2<br>Stereo, 44100/2<br>Stereo, 4410/2<br>Stereo, 44100/2<br>Stereo, 44100/2 | 3.44.0         3.49.0         3.50.0         3.51.0         3.52.0         3.53.0           4.46.0         3.48.0         3.49.0         3.50.0         3.51.0         3.52.0         3.53.0 | 3:54.0 3:55.0 3:56.0 3:57.0 3:58.0 | 3:59.0 |
| 0.5<br>0.0<br>-0.5<br>-1.0                                                                                                    | a an Inneural II. Na danka kuma in Nananakan kun kun kun kun kun kun kun kun kun ku                                                                                                    |                                    |        |
|                                                                                                    |                                                                                                    |                                    |        |
|                                                                                                    |                                                                                                    |                                    |        |
| Click and drag to move left selection boundary.                                                                                                    |                                                                                                    |                                    |        |
| Project rate: 44100 Selection: 3:55.984399 - 3:58.158367 (0:02.173968 min:sec)                                                                                                    | [Snap-To Off]                                                                                                    |                                    |        |
| Type here to search                                                                                                    | - <u>-</u> • <u>•</u> <u>•</u>                                                                                                    | (2) A 83 🛥 40) 📰 7/20/2            | PM 💭   |

Now, press the "delete" key on the keyboard. The trailer is now gone.

Now, save the file. "Click File", "Click Save Other", "Click Export as MP3", "Select the Temp Audio directory", and over write that file. Now, close Audacity to clear the file from memory. Reopen Audacity and do the next file and so on. Again, you need to do each file/MP3 separately.

**NOTE:** Audacity needs a Program called "Lame MP3" which is a standalone program. You must have "Lame MP3" in the Audacity directory or in its own directory. Audacity uses this program/DLL file to convert and or save to the MP3 format. This Application/Program is also a Shareware FREE program. (Look for the one for windows called "Lame for Audacity")

#### G. Final placement of your MP3s

#### a. SqView

If your music files are under the "c:\SqView\MP3\" directory be sure that you're Singers, Patter/Hoedowns, and Vocals are in separate directories. Move *NOT* copy; the Instrumental, High, Low, and Harmony files into the "Singers" directory. Move *NOT* copy; the HTM, PDF, or Word Lyrics files into the "Text" of "Lyrics" directory. If the download had a "HTM" and a "PDF", move just the "HTM" file. HTM reads better than the PDF. Lastly, move *NOT* copy; the "Vocal file" into the "Vocal directory".

#### b. Other music management programs

"SqView" is not the only Music Management Software. There are "DiditalMusicMagician", "Ceder Square Dance System", and "SQMP3Gold" programs. Each of these packages does the same purpose as SqView, some more than others. Make sure that you move your music to the directories they use or that the pointers in the setup of these programs point to your own locations, ie: "c:\my music\patter".

#### c. Your own Location (directories)

If you use your own directory structure to save your files, I recommend that their names make sense to you and you can find and recognize them every time you need them. Obscure names are hard to remember and may not make sense later on. I use the structure above in the example called "My Music". "It is only logical", says Spock!

#### H. Recording Vinyl's with Audacity

#### a. Vinyl record cleaning

If you do a Google search of "How to clean vinyl records", you will get a good dozen hits on the subject. You will get everything from simple "soapy water" to the use of "wood glue" for deep cleaning of the vinyl grooves. I use the simple soapy water on a good clean damp cloth just to wash away any oily film. Use a small shammy towel/cloth to dry with, then finally using an antistatic brush to wipe any last minute dust or fibers that may be left behind. Do these processes to all your vinyl "before" you start the recording process and set them aside.

#### b. Turntable connections

Very simply, any turntable that will connect to a stereo system and has a USB connection will work. "Quality equals Price", anything from simple \$99.00 units to hi-quality professional types that cost close to \$3k are available. My ION (Turn Table) unit works just fine for me.

Take the USB connection and plug it into the USB port on the computer or laptop you are using for your recording. Plug in the power and you are connected.

There are some "Preferences" you need to make the first time hook-up, after that the setting will be saved and not change.

#### i. Preferences

Unless you are a professional recording artist and want to make a living doing recordings, there are only four (4) preferences that you need to set. They are "Devices, Recording, Libraries, and Directories". Leave the rest as default

1 Devices - Make sure that your "*Playback* " is set to your computers speakers, and that "*Recording*" is set for Microphone – USB Audio and "*Channels*" is set to Stereo. (see insert below)

| Devices                                 | Interface                                        |                                |   |  |  |  |  |  |  |
|-----------------------------------------|--------------------------------------------------|--------------------------------|---|--|--|--|--|--|--|
| Playback                                | Host: M                                          | ME ~                           |   |  |  |  |  |  |  |
| Recording                               | Using: PortAudio V19.5.0-devel, revision unknown |                                |   |  |  |  |  |  |  |
| Interface                               | Playback                                         |                                |   |  |  |  |  |  |  |
| - Tracks                                | Device: S                                        | peakers (Realtek High Definiti | 1 |  |  |  |  |  |  |
| Import / Export                         | Recording                                        |                                |   |  |  |  |  |  |  |
| Projects                                | Device:                                          | Microphone (2- USB Audio CODEC | ~ |  |  |  |  |  |  |
| Libraries                               | Channels:                                        | 2 (Stereo)                     | ~ |  |  |  |  |  |  |
| Effects<br>Keyboard<br>Mouse<br>Modules |                                                  |                                |   |  |  |  |  |  |  |
|                                         |                                                  |                                |   |  |  |  |  |  |  |

2 Recording – Make sure all the boxes are checked there. "Playthrough Overdub" is a default check, so keep it. Check "Software Playthrough", you want to monitor your recording. Sound activated recording – starts recording when record button is pressed. Naming newly recorded – Adds date, time, track and a name you give the file similar to the leader file to M4p's from iTunes. (See Below)

| Preferences: Recording                                                                                                    | >                                                                                                    | × |
|----------------------------------------------------------------------------------------------------|----------------------------------------------------------------------------------------------------|---|
| - Devices<br>- Playback<br>- Recording<br>- Quality<br>- Interface                                                                                                    | <ul> <li>Playthrough</li> <li>Overdub: Play other tracks while recording new one</li> <li>Software Playthrough: Listen to input while recording or monitoring<br/>(uncheck when recording computer playback)</li> </ul>                   |   |
| <ul> <li>Tracks</li> <li>Spectrograms</li> <li>Import / Export</li> <li>Extended Import</li> <li>Projects</li> <li>Libraries</li> <li>Directories</li> <li>Warnings</li> <li>Effects</li> </ul> | Latency<br>Audio to buffer: 100 milliseconds (higher = more latency)<br>Latency correction: -130 milliseconds (negative = backwards)<br>Sound Activated Recording<br>Sound Activated Recording<br>Sound Activation Level (dB): -60<br>-50 | 0 |
| - Modules                                                                                                    | Naming newly recorded tracks          Use Custom Track Name       Recorded_Audio         Add Track Number       Add System Date         Add System Time       OK                                                                          |   |

3 If you want to save your recorded music as an mp3 after all your work, you must have "LAME MP3" converter program installed on your computer. Use the "locate button" to start the process. Click the Browse button, then use the "where is" (kind of like Windows File Manager) to locate the Lame mp3 directory and select the "dll" files and click "OK". (See Below)

| eferences: Libraries                 |                                             |                | $\times$                                                             |              | Where is lam | e_enc.dll?     |                                |                    |                    |        | ,      |
|--------------------------------------|---------------------------------------------|----------------|----------------------------------------------------------------------|--------------|--------------|----------------|--------------------------------|--------------------|--------------------|--------|--------|
| Devices                              | MP3 Export Library                          |                |                                                                      |              | Look in:     | Lame For A     | udacity ~                      | G 🗊 🖻 🗔 -          |                    |        |        |
| Playback                             | MP3 Library Version: LAME 3.                | .99.3          |                                                                      |              | -            | Name           | ^                              | Date modified      | Туре               | Size   |        |
| - Quality<br>- Interface<br>- Tracks | MP3 Library: Loca<br>LAME MP3 Library: Down | nload          |                                                                      |              | Quick access | 🗹 🕙 lame_er    | rc.dll                         | 12/26/2011 2:34 AM | Application extens | 412 KB |        |
| Spectrograms                         | FFmpeg Import/Export Librar                 | y              |                                                                      |              |              |                | Date created: 9/8/2017 5:58 PM |                    |                    |        |        |
| Import / Export                      | FFmpeg Library Version: FFm                 | peg library no | ot found                                                             |              | Desktop      | L              | Size: 412 KB                   |                    |                    |        |        |
| Projects                             | FFmpeg Library:                             | Locate         |                                                                      |              | -            |                |                                |                    |                    |        |        |
| - Libraries<br>- Directories         | FFmpeg Library: D                           | ownload        |                                                                      |              | Libraries    |                |                                |                    |                    |        |        |
| Warnings<br>Effects                  |                                             |                | Locate LAME                                                          | ×            |              |                |                                |                    |                    |        |        |
| Keyboard<br>Mouse<br>Modules         |                                             |                | Audacity needs the file lame_enc.dll to<br>Location of lame_enc.dll: | create MP3s. |              |                |                                |                    |                    |        |        |
|                                      |                                             |                | C:\Lame For Audacity\lame_enc.dll                                    | Browse       | Network      |                |                                |                    |                    |        |        |
|                                      |                                             |                | To get a free copy of LAME, click here>                              | Download     |              |                |                                |                    |                    |        |        |
|                                      |                                             |                | ОК                                                                   | Cancel       |              |                |                                |                    |                    |        |        |
|                                      |                                             |                | OK Cancel                                                            |              |              |                |                                |                    |                    |        |        |
|                                      |                                             |                |                                                                      |              |              | File name:     | lame_enc                       |                    |                    | ~      | Open   |
|                                      |                                             |                |                                                                      |              |              | Files of type: | Only lame enc dl               |                    |                    | ~      | Cancel |

4 Directories – "Temporary files" directory should be set to the directory that you will save the final wave or Mp3 form after you are finished recording.

| Preterences: Directories |                           |                            |  | ×      |  |  |  |  |  |
|--------------------------|---------------------------|----------------------------|--|--------|--|--|--|--|--|
| Devices                  | Temporary files directory |                            |  |        |  |  |  |  |  |
| Playback                 | Location:                 | C:\TmpAudio\audacity_temp\ |  | Choose |  |  |  |  |  |
| Ouality                  | Free Space                | 660.6 GB                   |  |        |  |  |  |  |  |
| Interface                |                           |                            |  |        |  |  |  |  |  |
| - Tracks                 |                           |                            |  |        |  |  |  |  |  |
|                          |                           |                            |  |        |  |  |  |  |  |
| - Import / Export        |                           |                            |  |        |  |  |  |  |  |
| Extended Import          |                           |                            |  |        |  |  |  |  |  |
| - Projects               |                           |                            |  |        |  |  |  |  |  |
| Libraries                |                           |                            |  |        |  |  |  |  |  |
| Directories              |                           |                            |  |        |  |  |  |  |  |
| Effects                  |                           |                            |  |        |  |  |  |  |  |
| Keyboard                 |                           |                            |  |        |  |  |  |  |  |
| Mouse                    |                           |                            |  |        |  |  |  |  |  |
| Modules                  |                           |                            |  |        |  |  |  |  |  |
|                          |                           |                            |  |        |  |  |  |  |  |
|                          |                           |                            |  |        |  |  |  |  |  |
|                          |                           |                            |  |        |  |  |  |  |  |
|                          |                           |                            |  |        |  |  |  |  |  |
|                          |                           |                            |  |        |  |  |  |  |  |
|                          |                           |                            |  |        |  |  |  |  |  |
|                          |                           |                            |  |        |  |  |  |  |  |

#### c. Recording

Do one final wipe of the vinyl to remove any dust that may have collected while you were setting up your equipment for recording.

Place your record on the turntable, make sure that "45rpm" is selected, place you needle/stylist on the record.

Audacity should already be open and on screen.

Place one hand on the play/pause button on the turntable and the "mouse pointer" over the "record button" on Audacity. Click both together and start your recording. (See Below)

| Audacity<br>File Edit View                                                   | sport Tracks Generate Effect Analyze Help                                                                                                    | o ×   |
|------------------------------------------------------------------------------|----------------------------------------------------------------------------------------------------|-------|
| ••                                                                           | $ = \underbrace{\left[ \begin{array}{c} & & \\ & \\ \end{array} \right] \underbrace{\left[ \begin{array}{c} & \\ \end{array} \right] } \underbrace{\left[ \begin{array}{c} & \\ \end{array} \right] } \underbrace{\left[ \begin{array}{c} & \\ \end{array} \bigg] } \underbrace{\left[ \begin{array}{c} & \\ \end{array} \bigg] } \underbrace{\left[ \begin{array}{c} & \\ \end{array} \bigg] } \underbrace{\left[ \begin{array}{c} & \\ \end{array} \bigg] } \underbrace{\left[ \begin{array}{c} & \\ \end{array} \bigg] } \underbrace{\left[ \begin{array}{c} & \\ \end{array} \bigg] } \underbrace{\left[ \begin{array}{c} & \\ \end{array} \bigg] } \underbrace{\left[ \begin{array}{c} & \\ \end{array} \bigg] } \underbrace{\left[ \begin{array}{c} & \\ \end{array} \bigg] } \underbrace{\left[ \begin{array}{c} & \\ \end{array} \bigg] } \underbrace{\left[ \begin{array}{c} & \\ \end{array} \bigg] } \underbrace{\left[ \begin{array}{c} & \\ \end{array} \bigg] } \underbrace{\left[ \begin{array}{c} & \\ \end{array}] } \underbrace{\left[ \begin{array}{c} & \\ \end{array}] } \underbrace{\left[ \begin{array}{c} & \\ \end{array}] } \underbrace{\left[ \begin{array}{c} & \\ \end{array}] } \\ \\ \\ \end{array} \bigg] } \underbrace{\left[ \begin{array}{c} & \\ \end{array} \bigg] } \underbrace{\left[ \begin{array}{c} & \\ \end{array}] } \underbrace{\left[ \begin{array}{c} & \\ \end{array}] } \\ \\ \\ \end{array} \\ \\ \end{array} \bigg] } \underbrace{\left[ \begin{array}{c} & \\ \end{array} \bigg] } \underbrace{\left[ \begin{array}{c} & \\ \end{array}] } \\ \\ \end{array} \bigg] \\ \\ \end{array} \bigg] \\ \\ \end{array} \bigg] \\ \\ \end{array} \bigg] $ \\ \\ \end{array} \bigg] \\ \\ \end{array} \bigg]  \\ \\ \end{array} \bigg] \\ \\ \end{array} \bigg]  \\ \\ \\ \end{array} \bigg] \\ \\ \end{array} \bigg] \\ \\ \end{array} \bigg] \\ \\ \\ \end{array} \bigg] \\ \\ \\ \end{array} \bigg] \\ \\ \\ \end{array} \bigg] \\ \\ \\ \end{array} \bigg] \\ \\ \\ \end{array} \bigg] \\ \\ \\ \end{array} \bigg] \\ \\ \\ \\ \end{array} \bigg] \\ \\ \\ \end{array} \bigg] \\ \\ \\ \\ \end{array} \bigg] \\ \\ \\ \\ \end{array} \bigg] \\ \\ \\ \end{array} \bigg] \\ \\ \\ \\ \end{array} \bigg] \\ \\ \\ \end{array} \bigg] \\ \\ \\ \\ \\ \end{array} \bigg] \\ \\ \\ \\ \\ \end{array} \bigg] \\ \\ \\ \\ \end{array} \bigg] \\ \\ \\ \\ \\ \end{array} \bigg] \\ \\ \\ \\ \\ \end{array} \bigg] \\ \\ \\ \end{array} \bigg] \\ \\ \\ \\ \\ \end{array} \bigg] \\ \\ \\ \\ \\ \end{array} \bigg] \\ \\ \\ \\ \\ |       |
| p                                                                            |                                                                                                    |       |
| MME                                                                          | Microphone (2- USB Auds ~ 2 (Stereo) Record 4) Speakers (Realtek High De                                                                                                    |       |
| ▼ 1                                                                          | 20.0 21.0 22.0 23.0 24.0 25.0 26.0 27.0 28.0 29.0 30.0 31.0 32.0 33.0 34.0                                                                                                    | 35.0  |
| X     Recorded_       Stereo, 44100Hz       32-bit float       Mute     Solo |                                                                                                    | Î     |
| L. R.                                                                        |                                                                                                    |       |
|                                                                              |                                                                                                    |       |
|                                                                              |                                                                                                    |       |
|                                                                              |                                                                                                    |       |
|                                                                              |                                                                                                    |       |
|                                                                              |                                                                                                    |       |
|                                                                              |                                                                                                    |       |
|                                                                              |                                                                                                    | ~     |
| Project Rate (Hz):                                                           | x x x x x x x x x x x x x x x x x x x                                                                                                    | ,     |
| 44100 ~                                                                      | m v 00 h 00 m 00.000 s 00 h 00 m 00.000 s 00 h 00 m 03.855 s                                                                                                    |       |
| Recording.                                                                   | Click and drag to select audio Actual Rate 4                                                                                                    | 4100  |
| Отур                                                                         | ere to search 🛛 💷 📄 🌍 🞹 🎒                                                                                                    | 19 PM |

After the record has played thru, stop both the recording and the turntable. Save the file using File, Export Audio. **NOTE:** You should save the recording as a WAV format. It holds more of the music encoded information than an MP3. You will want to clean this file up before saving the finished final product. Make a copy of the file and transfer it to a safe place. **This is your original!** 

#### d. Basic File Cleaning

You may want to get rid of the "leader" and "trailer" like we did in the MP3 section above before saving, you can do that. If you heard any "popping", "clicking" and/or "scratching" from the recording process, you can now clean that off by first clicking **Edit** on the menu bar, scroll down to **Select**, Click **All**. Next click **Effect** on the menu bar, scroll down to "Click Removal". You will want to select "sensitivity" here so a few "tries" (previews) are required, then click **OK**. (See Top of next page)

| 2.0                            | 3.0                         | 4.0      | 5.0                | 6.0                                   | 7.0          | 8.0            | 9.0          | 10.0         | 11.0   | 12.0                            | 13.0 14                                    |
|--------------------------------|-----------------------------|----------|--------------------|---------------------------------------|--------------|----------------|--------------|--------------|--------|---------------------------------|--------------------------------------------|
| under the states of the        | a hade the way              |          | Jul Mar Handy      | Hillinka wake I                       | 4 Michaeland | hilly purchase | Here Hereits | hulde hulder |        | Marille Marille Jo              |                                            |
| high a banka that              |                             | Click Re | moval              | NPIT'MAL                              | Ar man       |                |              |              |        |                                 |                                            |
| nder beseteld<br>NYT provident | a a la Jinna<br>Marine Anna | Max Sp   | old (lower is more | e sensitive):<br>' is more sensitive) | 20           |                | •            |              |        | adhadaadhaadh<br>Myrrigereger Y | ushkutta kalenashu ta<br>Kantan ya ngapina |
|                                |                             | Ma       | nage Pr            | eview                                 |              |                |              | ОК           | Cancel |                                 |                                            |
|                                |                             |          |                    |                                       |              |                |              |              |        |                                 |                                            |

There are a few other items on the "Effects Menu" list that you may want to try; they are "Noise Reduction", "High Pass Filter", "Low Pass Filter", and "Vocal Removal". Perform these actions on each file until you become familiarized with what they do and how they act. Some of these option can be done in batch or "Chains" processing in Audacity.

#### e. Saving and Converting

Here is where you will choose "**File**", "**Export Audio**", change the "Save as type" to MP3. Give it the label and title of the record and click "**Save**". It will be saved in your working directory, ready for you to move to storage for use; follow the steps recommended in the above about placing them in your backup storage or into your patter or singing call music directories.

| 🔒 Audaci                                                       | ity                                                     |                                                                                                    |                           |                                                                                                    |                                                                        | - 0                                                                                                    | $\times$ |
|----------------------------------------------------------------|---------------------------------------------------------|----------------------------------------------------------------------------------------------------|---------------------------|----------------------------------------------------------------------------------------------------|------------------------------------------------------------------------|----------------------------------------------------------------------------------------------------|----------|
| File Edit                                                      | t View Transpo                                          | ort Tracks Generate Effec                                                                                                    | t Ana                     | lyze Help                                                                                                 |                                                                        |                                                                                                    |          |
| <b>III</b>                                                     | Export Audio X                                          |                                                                                                    |                           |                                                                                                    | ×                                                                      | te ⊂ Lick to Start Montoring (+ + to + to + to + to + o − - 0 − 0 − 0 − 0 − 0 − 0 − 0 − 0 − 0 −                                                                                                    |          |
| ø-                                                             | Save in:                                                | n: 📙 audacītv temp 🗸 🖓 🗗 🕅 🕶                                                                                                    |                           |                                                                                                    | •                                                                      |                                                                                                    |          |
| MME<br>V 1.<br>X Recor<br>Stereo. 4<br>32-bit flo<br>Mute<br>L | Quick access<br>Desktop<br>Libraries                    | Name<br>project16164<br>Anchor's Away Nav<br>Cassons Army Unk<br>My Country Tis of T<br>star_trek_Sounds_O<br>USAF.mp3<br>White space.mp3             | #<br>19<br>23<br>20<br>16 | Title<br>Anchor's Away Navy<br>Cassons Army<br>My Country Tis of Thee<br>star trek Sounds Of warp<br>USAF | Contributing art<br>Unknown Artist<br>Unknown Artist<br>Unknown Artist | an<br>6.0 7.0 8.0 9.0 10.0 11.0 12.0 13.0 14.0 15.0<br>4.4<br>4.4<br>4.4<br>4.4<br>4.4<br>4.4<br>4.4<br>4                                                                                                    | 16.0     |
|                                                                | This PC<br>Wetwork<br>Format Options<br>Bit<br>Qu<br>Va | <      File name:      File name:      MP3 Files      Rate Mode:      Preset     Variable     Average     Const      Standard, 170-210 kbps      Fast |                           |                                                                                                    | ><br>Save<br>Cancel                                                    |                                                                                                    |          |
| Project F<br>44100<br>Stopped                                  | Vanable Speet     Fast        Channel Mode:             |                                                                                                    |                           |                                                                                                    | Audio Position:                                                        | A<br>2000008                                                                                                    | *        |
|                                                                | O Type here                                             | to search                                                                                                    |                           | 4 🕕 🛄                                                                                                    | <b>,</b> 🧿                                                             | W = 40     Control     Control     Contro     Control     Control     Control     Control | ~        |

The only drawback to recording vinyl is you can only do one record to re-record at a time and it is a long drawn out process.

#### I. Summary

Well, that's it! Now, your music is ready to use. I hope that this Session has helped the novice as well as the more advanced computer user. We have demonstrated some of the applications that can make your life easier when working with your music files, and converting vinyl into MP3 using Audacity.

Best of luck to you in figuring this all out!